Instal·lació del NouBioPro09 ICO ESC

Per la gestió dels anellaments amb el remitent ICO cal que us instal·leu una nova versió del programa NouBioPro09 (NouBioPro09\_ICO\_ESC).

Passos a seguir per la instal·lació del programa de gestió d'anellament del remitent ICO-NAT.MUS.SCI.BARCELONA:

- 1. Obriu el Noubiopro09\_Aranzadi\_ESA (Noubio que heu estat utilitzant fins ara amb el remitent Aranzadi).
- 2. Feu una exportació completa de la base de dades
  - a. Exportació/importació
  - b. Completa
  - c. Exportar

| Jsuari |           |                  |
|--------|-----------|------------------|
|        | DBJA OBJA | Oriol Baltà Josa |
|        |           | >                |

- d. Genereu el fitxer **export.tot** que us quedarà guardat a la carpeta C:\Noubio\utils.
- 3. Descarregueu-vos l'instal·lador del NouBioPro09\_ICO\_ESC de la pàgina web, en funció de la versió d'Access que tingueu instal·lada a l'ordinador.
  - a. NouBioPro\_0903\_ICO\_ESC (Access 2003 i 2007)
  - b. NouBioPro\_0910\_ICO\_ESC (Access 2010)
  - c. NouBioPro\_0919\_ICO\_ESC (Access 2013, 2016 i 2019)
- 4. Descomprimiu l'instal·lador (el podeu guardar a qualsevol lloc de l'ordinador) i executeu-lo.
- 5. Quan us demani de substituïr els fitxers digue-li que sí a tot.
- 6. El NouBioPro\_09\_ICO\_ESC us quedarà instal·lat a la carpeta C:\Noubio
- 7. Obriu el programa

## 8. Afegiu el vostre usuari

|        | 📑 Usuaris       | M 🧶 🎐                   | *        |
|--------|-----------------|-------------------------|----------|
| ri     | Codi:           |                         |          |
| louBio | Nom:            | Oriol                   | LONA)    |
|        | 1er Cognom:     | Baltà                   |          |
|        | 2n Cognom:      | Josa                    |          |
| 122    | Adreça:         |                         | []       |
| -      | Municipi:       | Í                       | <b>V</b> |
|        | Codi Postal:    |                         |          |
|        | Província:      |                         |          |
|        | Telèfon:        |                         |          |
|        | Email:          |                         |          |
| 1      | Registro: M 🧹 1 | de 1 🕨 🕨 🌬 🔣 Sin filtro | Buscar   |

- 9. Feu una importació completa de la base de dades antiga
  - a. Exportació/importació
  - b. Completa
  - c. Importar

| <b>Q.•</b> |                                                                                                    |             |     |
|------------|----------------------------------------------------------------------------------------------------|-------------|-----|
| Escriu a I | a casella següent el nom de l'axiu que vols importa<br>ha d'estar a la carpeta 'C:\NouBio\utils'): | ar (l'arxiu | - 7 |

- 10. Descarregueu-vos el fitxer de models d'anelles de la pàgina web en funció de la versió d'Access que tingueu instal·lada a l'ordinador
  - a. models\_esc\_10 (Access 2003, 2007 i 2010)
  - b. models\_esc\_19 (Access 2013, 2016 i 2019)
- 11. Guardeu-lo a la carpeta C:\Noubio\utils
- 12. Obriu el NouBioPro\_09\_ICO\_ESC
- 13. Importeu el fitxer de models d'anelles
  - a. Exportació/importació

## b. Models d'anelles

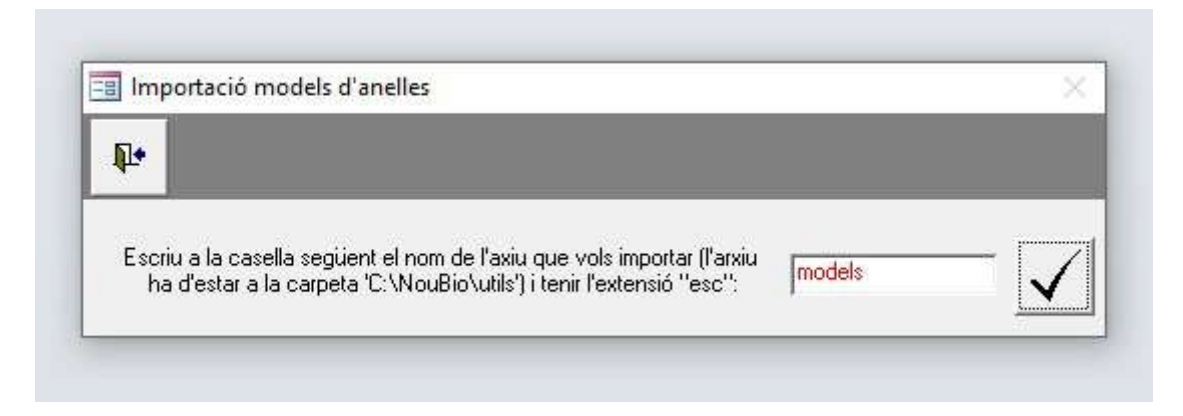

Amb aquests passo ja teniu el programa NouBioPro09\_ICO\_ESC perfectament preparat per gestionar els anellaments que feu amb el remitent ICO.

Per qualsevol dubte contacteu amb l'Oriol Baltà (mailto:info@ornitologia.org).